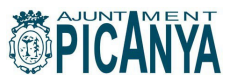

# MANUAL D'INSCRIPCIÓ A L'ESCOLA D'ESTIU 2024 DE L'AJUNTAMENT DE PICANYA

La inscripció a l'Escola d'Estiu Municipal de l'Ajuntament de Picanya (juliol 2024) es realitzarà en 2 passos:

(MOLT IMPORTANT: la inscripció no es considerarà efectiva fins que no s'hagen completat els passos 1 i 2)

**Primer Pas:** Inscripció i pagament de l'activitat mitjançant la plataforma de gestió esportiva <u>https://picanya.i2a.es/CronosWeb/Login</u>

#### 1. REGISTRE DE LA PERSONA TITULAR (mare, pare o tutor/a legal)

El servei on-LINE utilitzat per a la inscripció per a l'escola d'estiu és el mateix que es fa servir per al lloguer d'instal·lacions esportives, compra d'entrades de piscina... pel que si ja ens hem registrat anteriorment podrem accedir amb el nostre usuari (correu electrònic) i clau habitual.

Si no som usuaris d'este servei haurem de tramitar el nostre registre tot i accedint per mitjà del botó "registrar-se".

| identifica t                            |            |  |
|-----------------------------------------|------------|--|
| Identificador                           |            |  |
| Contrasenya                             |            |  |
| No tancar sessió                        |            |  |
| Has oblidat la teva cor                 | ntrasenya? |  |
| Has oblidat la teva con<br>Registrar-se | ntrasenya? |  |

En este punt ens seran demanades una sèrie de dades:

| rebras un c<br>registre.  | orreu electronic en el qual se tindicaran els passos a seguir per a confirmar e |
|---------------------------|---------------------------------------------------------------------------------|
| Correu el                 | actrònic                                                                        |
| T'enviarem<br>electrònic. | un enllaç per a restablir la teva contrasenya a la teva adreça de correu        |
| Contrase                  | уа                                                                              |
| Repeteixi                 | contrasenya                                                                     |
| Entre 4 i 64              | caràcters.                                                                      |
| Vàlids tot ti             | ous de caràcters (lletres, números, guions, punts, etc.).                       |
| Es distingei              | x entre majúscules i minúscules.                                                |
| Dades per                 | sonals                                                                          |
| Nom                       |                                                                                 |
| Cognoms                   |                                                                                 |
| ~                         | Document                                                                        |
| Data de na                | ixement                                                                         |
| d/m/yyyy                  | <b>m</b>                                                                        |
| Adreça                    |                                                                                 |
| Adreça                    |                                                                                 |
| Codi post                 | al                                                                              |
| Localitat                 |                                                                                 |
| Contacte                  |                                                                                 |
| MALL 1                    |                                                                                 |

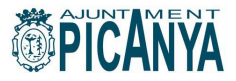

### Completat el registre veureu este missatge:

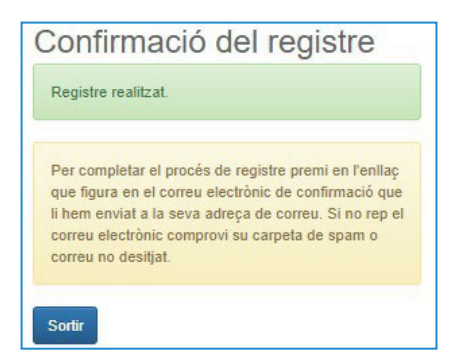

Una vegada registrat, podràs accedir amb el teu usuari i contrasenya.

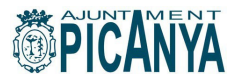

#### 2. REGISTRE XIQUETS/XIQUETES

De nou des de la pàgina d'inici accedirem al botó "registrar-se com a beneficiari"

| Identificador                    |  |
|----------------------------------|--|
| Contraconva                      |  |
|                                  |  |
| No tancar sessio                 |  |
| Has oblidat la teva contrasenya? |  |

Al camp "correu electrònic" s'ha de indicar el correu electrònic utilitzat per a registrar-se al pas anterior i les dades personals seran les del/la menor d'edat que s'inscriu a l'escola d'estiu.

| Correu ele   | ctrònic                                          |
|--------------|--------------------------------------------------|
| Correu elect | rònic utilitzat pel titular com a identificador. |
| Dades pers   | onals                                            |
| Nom          |                                                  |
| Cognoms      |                                                  |
| ~            | Document                                         |
| Data do nai  | voment                                           |
| d/m/www      |                                                  |
|              | -                                                |
| Adreça       |                                                  |
| Adreça       |                                                  |
| Codi posta   | d                                                |
| Localitat    |                                                  |
| Contacto     |                                                  |
| contacte     |                                                  |

Completat el registre veureu este missatge:

| Regi                              | stre realitzat.                                                                                                    |
|-----------------------------------|----------------------------------------------------------------------------------------------------|
| Per o<br>que f<br>li her<br>corre | ompletar el procés de registre premi en l'enllaç<br>igura en el correu electrònic de confirmació que<br>n enviat a la seva adreça de correu. Si no rep el<br>u electrònic comprovi su carpeta de spam o |
| corre                             | u no desitjat.                                                                                                    |

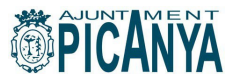

Repetiu l'operació en cas de voler inscriure més d'un xiquet o xiqueta. Una volta tramitada la nostra alta com a usuari titular i les altes de xiquetes i xiquets estarem en condicions d'accedir a l'aplicació amb el nostre nom d'usuari (el correu electrònic) i la nostra clau des d'esta plana:

| Identificador                    |  |
|----------------------------------|--|
| Contrasenya                      |  |
| No tancar sessió                 |  |
| Has oblidat la teva contrasenya? |  |
| Registrar-se                     |  |
| Registrarse como beneficiario    |  |

## **3. OPCIONS**

L'Escola d'Estiu municipal ofereix les següents opcions d'inscripció:

| Clase                           | Fecha<br>inicial | Fecha<br>final |
|---------------------------------|------------------|----------------|
| ESCOLA ESTIU (1ª quinzena)      | 01/07/2024       | 12/07/2024     |
| ESCOLA ESTIU (2ª quinzena)      | 15/07/2024       | 31/07/2024     |
| ESCOLA ESTIU (tot el mes)       | 01/07/2024       | 31/07/2024     |
| Escola matinera (1ª quinzena)   | 01/07/2024       | 12/07/2024     |
| Escola matinera (2ª quinzena)   | 15/07/2024       | 31/07/2024     |
| Escola matinera (tot el mes)    | 01/07/2024       | 31/07/2024     |
| Escola vespertina (1ª quinzena) | 01/07/2024       | 12/07/2024     |
| Escola vespertina (2ª quinzena) | 15/07/2024       | 31/07/2024     |
| Escola vespertina (tot el mes)  | 01/07/2024       | 31/07/2024     |
| Menjador (1ª quinzena)          | 01/07/2024       | 12/07/2024     |
| Menjador (2ª quinzena)          | 15/07/2024       | 31/07/2024     |
| Menjador (tot el mes)           | 01/07/2024       | 31/07/2024     |

Tant l'escola matinera (de 8 a 9h) com l'escola vespertina (de 15.30h. a 16.30h), com el menjador són opcions COMPLEMENTÀRIES a l'escola d'estiu (de 09.00 a 14.00h) i tant l'escola matinera com la vespertina o el menjador permeten la inscripció per dies sols.

|            | Tipo de entrada                    | Código<br>de tarifa | Tarifa                           | Validez | Días de<br>validez | Límites de validez      |  |
|------------|------------------------------------|---------------------|----------------------------------|---------|--------------------|-------------------------|--|
| <b>▶</b> 1 | 5 Menjador escola per dies solts   | E013                | Menjador escola per dies solts   |         | LMXJV              | 01/07/2024 - 31/07/2024 |  |
| 12         | 2 Escola matinera per dies solts   | E014                | Escola matinera per dies solts   |         | LMXJV              | 01/07/2024 - 31/07/2024 |  |
| > 13       | B Escola vespertina per dies solts | E015                | Escola vespertina per dies solts |         | LMXJV              | 01/07/2024 - 31/07/2024 |  |

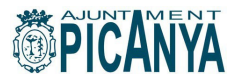

#### 4. INSCRIPCIÓ

Arriba el moment de tramitar la inscripció del xiquet o xiqueta a l'escola d'estiu.

Accedirem amb el nostre usuari i contrasenya. Al menú seleccionarem l'opció "Inscripció a classes. Escola d'estiu i activitats esportives".

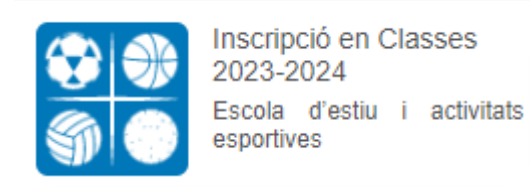

#### Seleccionarem el beneficiari que volem inscriure a l'escola d'estiu

| EEQUINZ1   | ESCOLA ESTIU (1ª quinzena) | 1/7/2024  | 12/7/2024 | 120 | 120 |
|------------|----------------------------|-----------|-----------|-----|-----|
| EEQUINZ2   | ESCOLA ESTIU (2ª quinzena) | 15/7/2024 | 31/7/2024 | 120 | 120 |
| EECOMPLETA | ESCOLA ESTIU (tot el mes)  | 1/7/2024  | 31/7/2024 | 120 | 120 |

En la següent pantalla triarem, amb el botó a la dreta del nom de l'activitat, l'opció d'inscripció que volem tramitar (Escola d'estiu completa, per quinzena, menjador, matinera...)

| < Inscripción                | en clases                 |              |                  |        |             |            |    |   |
|------------------------------|---------------------------|--------------|------------------|--------|-------------|------------|----|---|
| Centre Picanya - Esports Aju | ntament de Picanya 🔇      |              |                  |        |             |            |    |   |
| Filmes 🛩                     |                           |              |                  |        |             |            |    |   |
|                              |                           |              | 1 (esultat(s) de |        |             | × •        | 10 | ¥ |
| Codi de classe               | Classe                    | Deta inicial | Data final       | Places | Disponibles | Descripció | i  |   |
| EECOMPLETA                   | ESCOLA ESTIU (lot el men) | 4/7/2022     | 29/7/2022        | 120    | 10          | . 2        | 9  | J |

En la següent pantalla confirmarem el tipus de pagament (que en este cas será complet)

| <<br>) (4/7/2022-29/7/2022) < |                        |
|-------------------------------|------------------------|
| omplet                        | ~                      |
| )                             | (4/7/2022-29/7/2022) ( |

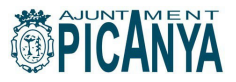

A continuació es demana confirmació de l'operació.

#### **IMPORTANT:**

Si no volem afegir més inscripcions, per exemple sols volem tramitar la inscripció completa a l'escola d'estiu, farem clic sobre el botó "Confirmar la compra".

Si, en canvi, volem afegir més inscripcions, per exemple, a més de la inscripció complet a l'escola d'estiu volem inscriure's també a l'escola matinera, triarem l'opció "Seguir comprant" i repetirem els passos anteriors.

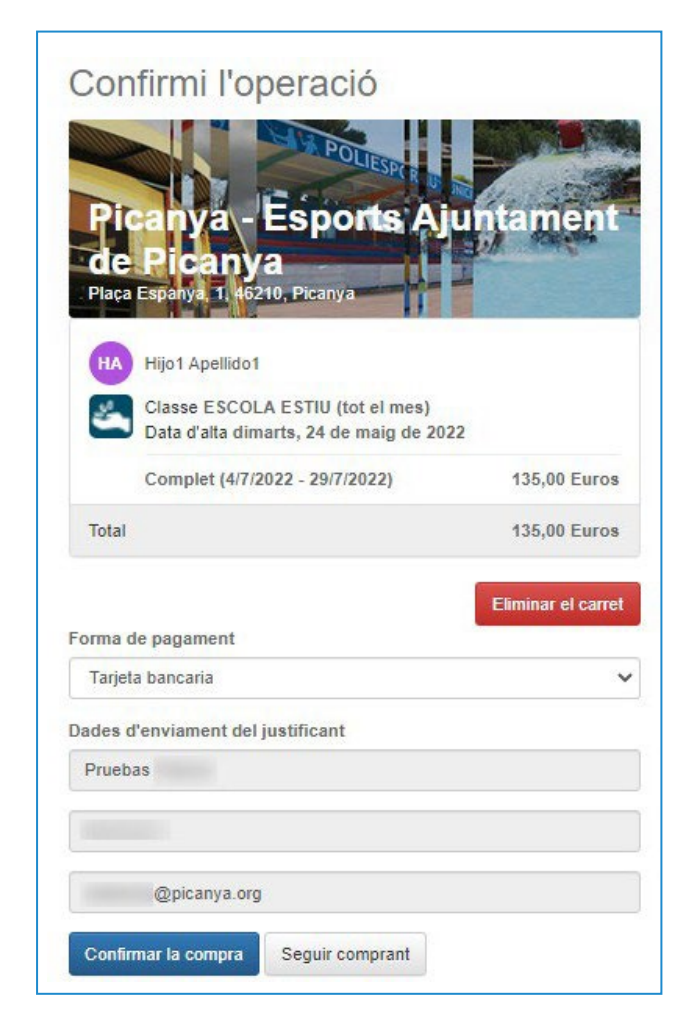

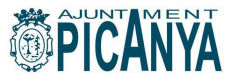

#### **5. PAGAMENT**

En el moment que tinguem tramitades totes les inscripcions que ens interessen farem clic sobre el botó "Confirmar compra" i accedir a l'habitual passarel·la de pagament per internet.

| Datos d                                                | e la operación                                                                               | Pagar con Tarjeta 🛛 visa 🚝 🤤 🛲                               |
|--------------------------------------------------------|----------------------------------------------------------------------------------------------|--------------------------------------------------------------|
| Importe<br>Comercio:<br>Terminal:<br>Pedido:<br>Fecha: | 135,00 €   ayuntamiento de picanya<br>(ESPANA)   347081879-1   0000003193   24/05/2022 12:56 | Nº Tarjeta:<br>Caducidad:<br>mm aa<br>CVV:<br>Cancelar Pagar |
| V/SA<br>SCORE                                          | mattercord<br>ID Check                                                                       | Pagar con Tarjeta UnionPay 🔤                                 |

En el moment que tinguem tramitades totes les inscripcions que ens interessen farem clic sobre el botó "Confirmar compra" i accedir a l'habitual passarel·la de pagament per internet.

#### 6. DIES SOLTS

Els serveis d'escola matinera, escola vespertina i menjador es poden contractar per dies solts. Cal fer-ho amb, com a mínim, 2 dies d'antelació.

Haurem de triar en esta pantalla, primer el nom del xiquet o xiqueta al menú de dalt a la dreta i després l'opció "Venda entrades. Piscina/Escola d'estiu"

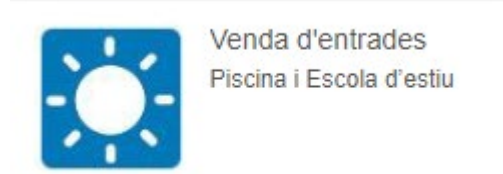

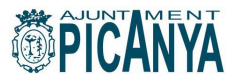

A partit d'ací triarem el servei i el nombre de dies que volem contractar.

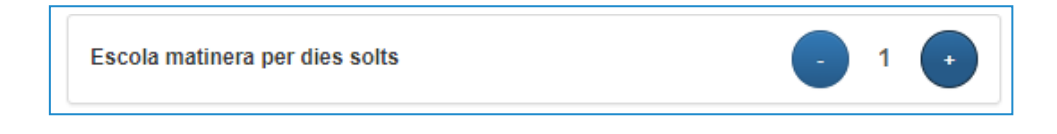

En la següent pantalla triarem, en un calendari, per a quins dies en concret volem disposar dels serveis.

| entre Picanya - Esports /<br>ipus d'entrada 🤇 | Ajuntan   | nent d | e Pica   | anya (     | <        |          |          |           |
|-----------------------------------------------|-----------|--------|----------|------------|----------|----------|----------|-----------|
| Escola matinera pe                            | r dies    | solts  |          |            |          |          |          | Quantital |
| Vàlida per el                                 | 24/5/2022 |        |          |            |          |          |          | 1         |
|                                               | < m       |        |          | aig 2022 🔉 |          |          |          |           |
| Continuar                                     | dl        | dt     | dc       | dj         | dv       | ds       | dg       |           |
|                                               | 25        | 26     | 27       | 28         | 29       | 30       | 1        |           |
|                                               | 2         | 3      | 4        | 5          | 6        | 7        | 8        |           |
|                                               | 9         | 10     | 11       | 12         | 13       | 14       | 15       |           |
|                                               |           |        |          |            |          |          |          |           |
|                                               | 16        | 17     | 18       | 19         | 20       | 21       | 22       |           |
|                                               | 16<br>23  | 17     | 18<br>25 | 19<br>26   | 20<br>27 | 21<br>28 | 22<br>29 |           |

El servei ens demanarà que confirmem l'operació.

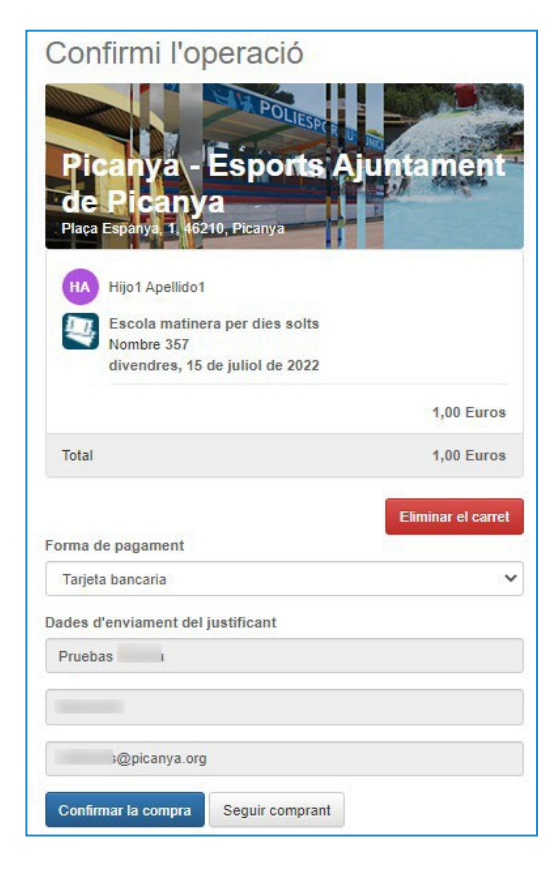

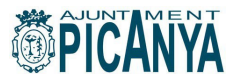

| Datos de  | e la operación                      | Pagar con Tarjeta 🛛 🗤 😂 🦛 | ^ |
|-----------|-------------------------------------|---------------------------|---|
| mporte    | 1,00€                               | Nº Tarjeta:               |   |
| Comercio: | ayuntamiento de picanya<br>(ESPAÑA) | Caducidad:                |   |
| Terminal: | 347081879-1                         | cw:                       |   |
| Pedido:   | 0000003195                          |                           |   |
| Fecha:    | 24/05/2022 13:23                    | Cancelar Pagar            |   |

I procedirem al pagament per mitjà de la passarel·la de pagament.

Finalitzat el pagament, s'ha de confirmar la inscripció completant el segon pas.

# Segon pas : Aportació de documentació necessària

Per a completar la inscripció a l'escola d'estiu 2024 haurà d'aportar, de manera telemàtica o presencial, el model d'autorització degudament emplenat i signat, així com el SIP de l'alumne/a:

#### <u>1- TELEMÀTICAMENT</u>

A través del tràmit habilitat a este efecte en la seu electrònica de l'Ajuntament de Picanya (no requereix certificat electrònic, pot realitzar el tràmit identificant-se amb un compte de correu electrònic) https://picanya.sede.dival.es/carpetaciudadana/tramite.aspx?idtramite=17969

Una vegada completat el formulari, haurà d'adjuntar el model d'autorització i el SIP de la persona menor d'edat i finalitzar el tràmit.

#### 2- PRESENCIALMENT

Entregant el model d'autorització i el SIP de la persona menor d'edat en el Servei d'Atenció Ciutadana (Plaça Espanya, 1), en horari de dilluns a dijous de 09:00 a 19:00 hores i divendres de 09:00 a 15:00 hores.